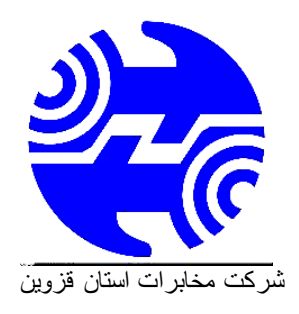

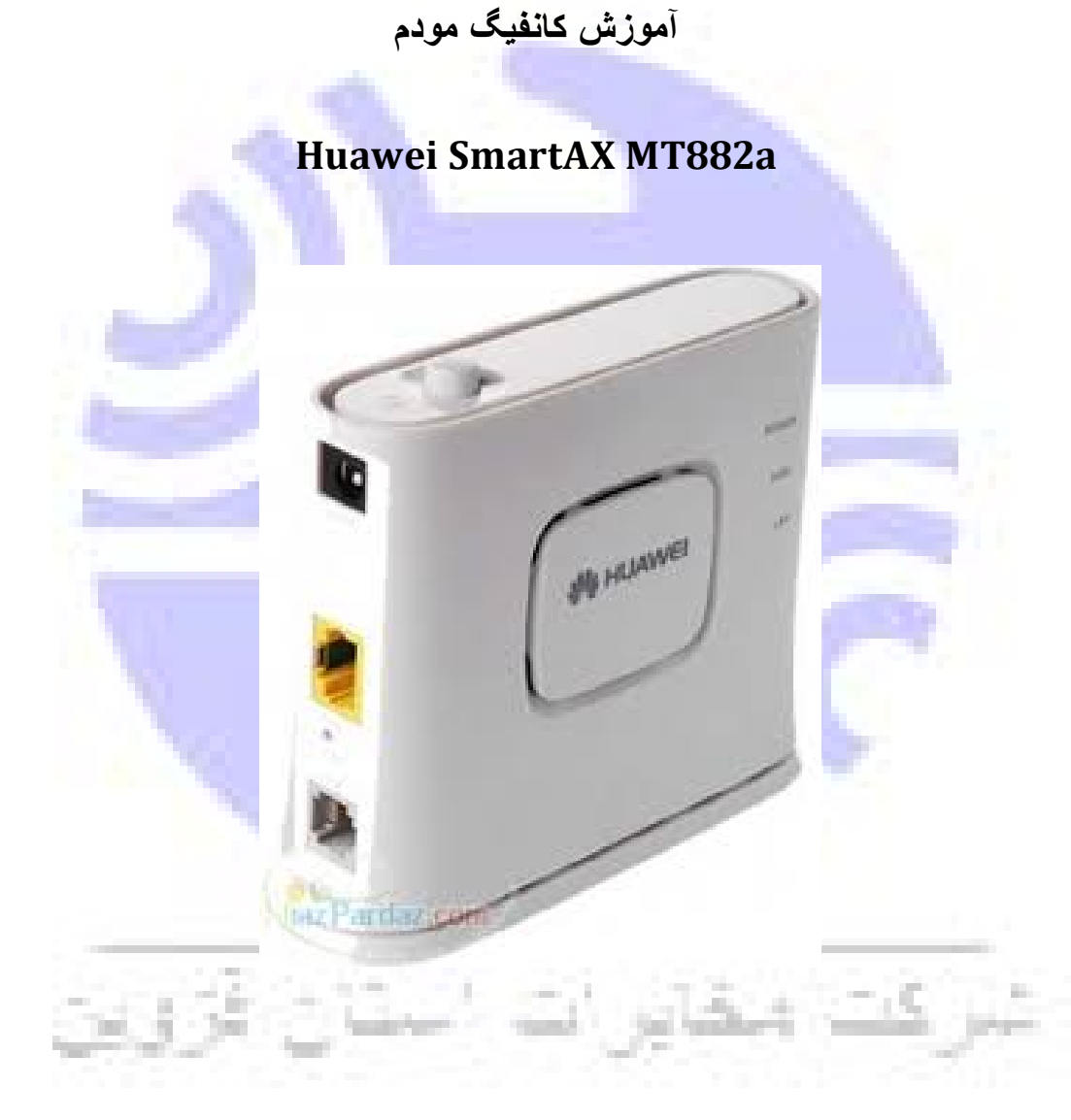

بعد از متصل کردن مودم به رایانه و روشن کردن آن مرورگر خود را باز کرده و IP آدرس: http://192.168.1.1

را در مرورگر خود وارد کنید. و نام کاربری و کلمه عبور خود را وارد کنید. نام کاربری و کلمه عبور هم به صورت پیش فرض برای هر دو admin است.

|                                                                                                    | Connect to 192 | Connect to 192.168.1.1                                                                |                                                                                                    |                           |
|----------------------------------------------------------------------------------------------------|----------------|---------------------------------------------------------------------------------------|----------------------------------------------------------------------------------------------------|---------------------------|
|                                                                                                    | <b>R</b>       |                                                                                       | G                                                                                                    |                           |
|                                                                                                    | DSL Router     |                                                                                       |                                                                                                    |                           |
|                                                                                                    | User name:     | 🖸 admin                                                                               | ~                                                                                                    |                           |
|                                                                                                    | Deseuranda     |                                                                                       |                                                                                                    | -                         |
|                                                                                                    | Password:      |                                                                                       |                                                                                                    |                           |
|                                                                                                    | _              |                                                                                       |                                                                                                    |                           |
| SmartAX MT882                                                                                                    |                | WAN کلیک کنید.<br>Achi                                                                | ر روک Setting ا<br>eving Toge                                                                          | بخش Basic شده و ب<br>ther |
| SmartAX MT880                                                                                                    |                | WAN کلیک کنید.<br>Achi<br>ttings                                                      | ر روک Setting ا<br>eving Toge                                                                          | بخش Basic شدہ و ہ<br>ther |
| SmartAX MT88;<br>Status<br>Basic                                                                                                    |                | WAN کلیک کنید.<br>Achi<br>ttings                                                      | ر روک Setting ا                                                                                        | بخش Basic شده و ب<br>ther |
| SmartAX MT885<br>Status<br>Basic<br>• ADSL Mode                                                                                                    |                | WAN کلیک کنید.<br>Achi<br>ttings                                                      | ر روک Setting ا                                                                                        | بخش Basic شده و ب<br>ther |
| SmartAX MT885<br>Status<br>Basic<br>• ADSL Mode<br>• WWW Setting                                                                                                    | AWEI           | WAN کلیک کنید.<br>Achi<br>ttings                                                      | ر روک Setting<br>eving Toge                                                                            | بخش Basic شده و ب<br>ther |
| SmartAX MT885<br>Status<br>Basic<br>ADSL Mode<br>WWW Setting<br>LAY Setting                                                                                                    | AWEI           | WAN کلیک کنید.<br>Achi<br>ttings<br>out                                               | d Setting روی<br>eving Toge<br>Pvcc =<br>tracked                                                       | بخش Basic شده و ب<br>ther |
| SmartAX MT885<br>Status<br>Basic<br>• ADSL Mode<br>• WAN Setting<br>• LAN Setting<br>• DHCP                                                                                                    | AWEI           | WAN کلیک کنید.<br>Achi<br>ttings                                                      | ر روک Setting<br>eving Toge<br>Pvcc +<br>Pvcc +<br>Prester<br>Single © Mathiat                         | بخش Basic شده و ب<br>ther |
| SmartAX MT885<br>Status<br>Basic<br>• ADSL Mode<br>• WAN Setting<br>• LAN Setting<br>• DHCP<br>• NUT                                                                                                    | AWEI           | WAN کلیک کنید.<br>Achi<br>ttings<br>میخ                                               | ا Setting کر روک Setting Toge<br>eving Toge<br>Pvco =<br>Ensteri<br>Single © Multipl<br>Without Server | بخش Basic شدہ و ب<br>ther |
| SmartAX MT880<br>Status<br>Status<br>Basic<br>• ADSL Mode<br>• WWW Setting<br>• LAN Setting<br>• DHOP<br>• NUT<br>• DP ROUGE                                                                                                    | AWEI           | WAN کلیک کنید.<br>Achi<br>ttings<br>مربع<br>ایجو                                      | ی روک Setting<br>eving Toge<br>Pvco =<br>Deabled<br>Wittaal Server                                     | بخش Basic شده و ب<br>ther |
| SmartAX MT883<br>Status<br>Status<br>Basic<br>ADSL Mode<br>ADSL Mode<br>ADSL Mode<br>ADSL Mode<br>ADSL Mode<br>ADSL Mode<br>ADSL Mode<br>ADSL Mode<br>ADSL Mode<br>ADSL Mode<br>ADSL Mode<br>ADSL Mode<br>ADSL Mode<br>ADSL Mode<br>ADSL Mode<br>ADSL Mode<br>ADSL Mode                                                                                                    | AWEI           | WAN کلیک کنید.<br>Achi<br>ttings<br>فاتق<br>ایمی<br>کیند<br>د 2000 Al Elevis Recorded | ا Setting کر روک eving Toge<br>eving Toge<br>Pvco +<br>Ensteri<br>Wetsail Server                       | بخش Basic شده و ب<br>ther |
| SmartAX MT883<br>Status<br>Status<br>Basic<br>ADSL Mode<br>ADSL Mode | AWEI           | Achi<br>Achi<br>ttings<br>unt<br>' Pry<br>DPSZ<br>c 2000 All PagMos Reserved          | ا Setting کر روک eving Toge<br>eving Toge<br>Pvco -<br>Deabled<br>Wetsail Server                       | بخش Basic شدہ و ب<br>ther |

تنظیمات را مطابق شکل بالا انجام دهید. مقدار ها باید برای VPI برابر با 8 و برای VCI برابر 81 باشد. زمانی که برای دریافت نام کاربری و پسوردتان با ۲۰۲۰ تماس گرفتید این دو را هم بپرسید. حال قسمت Mode را بر روی Routing قرار دهید.

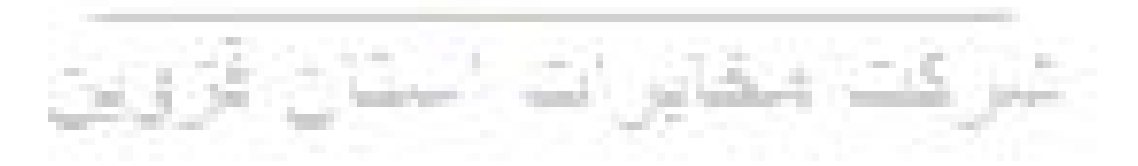

| Consert AV MT000a | PVC                                   | U 🔛                   |             |  |  |
|-------------------|---------------------------------------|-----------------------|-------------|--|--|
| Smartax M1882a    | VPI                                   | 0                     |             |  |  |
| Status            | VCI                                   | 35                    |             |  |  |
| Basic             | Active                                | Yes 💟                 |             |  |  |
| ADSL Mode         | Mode                                  | Routing               |             |  |  |
| WAN Setting       | Encapsulation                         | PPPoE                 |             |  |  |
| LAN Setting       | Multiplex                             | LLC 💌                 |             |  |  |
| - DHCP            | Login Information                     |                       |             |  |  |
| - NAT             | Service Name                          |                       |             |  |  |
| IP Route          | Usemame                               | 161102200612          | @telkom.net |  |  |
| ATM Traffic       | Password                              |                       |             |  |  |
| Advanced          | PPP Authentication                    | AUTO                  |             |  |  |
| Tools             | IP Address                            |                       |             |  |  |
|                   | Default Route                         | Enable                | Opisable    |  |  |
|                   | NAT                                   | Enable                | Opisable    |  |  |
|                   | Obtain an IP Address Automatically    | O Static IP Ad        | dress       |  |  |
|                   | IP Address                            | 0.0.0.0               | 1           |  |  |
|                   | Subnet Mask                           | 0.0.0.0               | 1           |  |  |
|                   | Gatevay                               | 0.0.0.0               | 0.0         |  |  |
|                   | Connection                            |                       |             |  |  |
|                   | O Connect on Demand: Max Idle Timeout | 0 Minutes             |             |  |  |
|                   | Nailed-Un Connection                  |                       |             |  |  |
|                   | O Connect Manually                    |                       |             |  |  |
|                   | TCP MSS Option                        |                       |             |  |  |
|                   | TCP MSS(0 means use default)          | 0 bytes               |             |  |  |
|                   | MTU Option                            |                       |             |  |  |
|                   | MTU(0 means use default)              | 0 bytes               |             |  |  |
|                   | RIP                                   |                       |             |  |  |
|                   | RIP                                   | O Enable @ Dirah      |             |  |  |
|                   | RIP Version                           | RIP-1                 |             |  |  |
|                   | RIP Direction                         | BOTH                  |             |  |  |
|                   | Multicast                             | and the second second |             |  |  |
|                   |                                       |                       |             |  |  |

حال در بخش Login Information نام کاربری و کلمه عبور خود را که خدمات دهنده اینترنت شما به شما داده است را وارد کنید و در انتها دکمه Submit در انتهای صفحه را بفشارید.

تمام شد به سادگی تمام شما مودم خود را کانفیگ کردید و نام کاربری و کلمه عبور خود را بر روی مودم ذخیره کردید تا به راحتی و با روشن کردن مودم و رایانه به اینترنت متصل باشید.

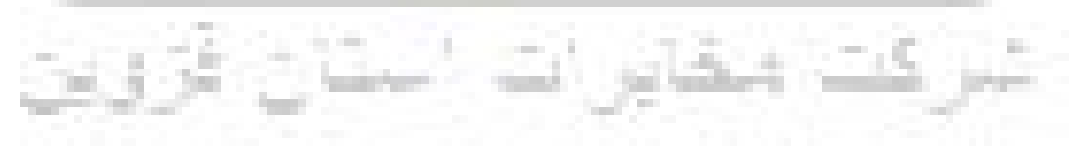